# Fundy Designer Kurzanleitung – Beginnen eines neuen Projektes

Rosa Markierte Stellen sind die wichtigsten Einstellungen.

# Ordnerstruktur erstellen:

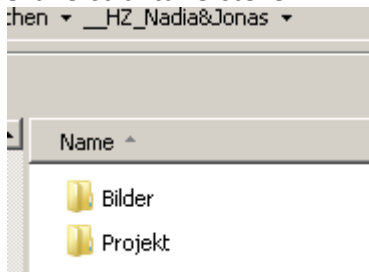

#### **Neues Projekt starten:**

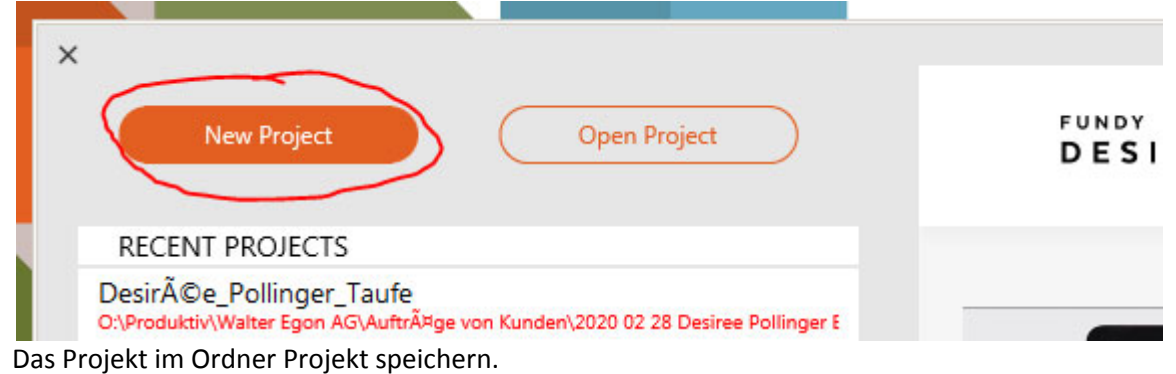

# Produkt auswählen:

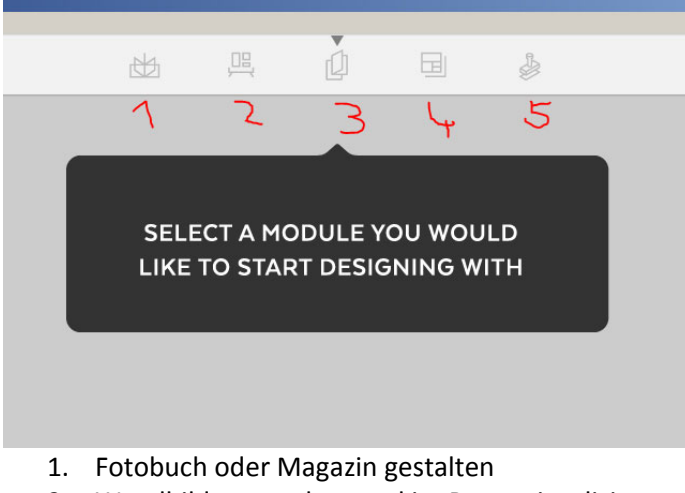

- 2. Wandbilder gestalten und im Raum visualisieren
- 3. Fotokarten gestalten
- 4. Blog Collage gestalten
- 5. Image Brander Logo als Wasserzeichen

#### **Neues Album erstellen:**

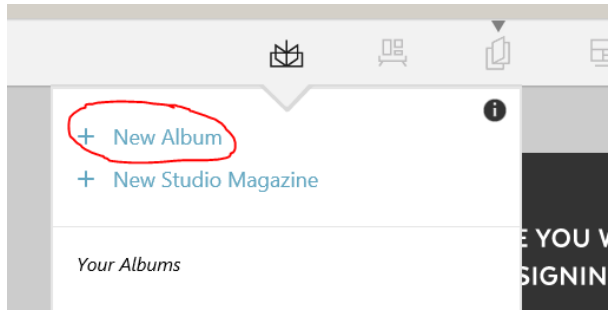

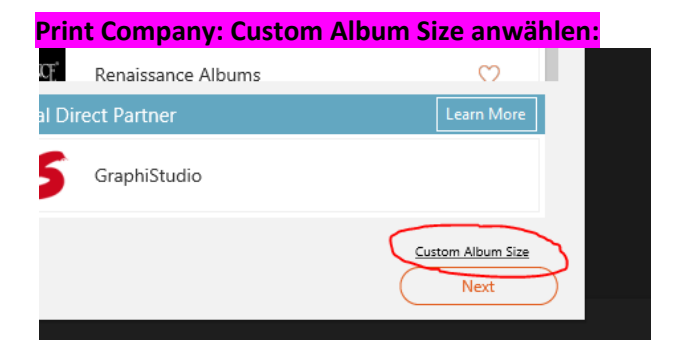

## Korrekte Seitengrösse vom Fotobuch eingeben:

| Albun                                | n Size                                                                                                    |  |  |  |
|--------------------------------------|----------------------------------------------------------------------------------------------------|--|--|--|
|                                      | Spreads Only (Left Start)                                                                                       |  |  |  |
| •                                    | Designing a book that has only spreads? Enter the width, height, DPI, and units<br>of your desired spread size. |  |  |  |
|                                      | Spread: 543 X 273 @ 320 Millimeters •                                                                           |  |  |  |
|                                      |                                                                                                    |  |  |  |
|                                      | Sproade + Single First/Last (Right Start)                                                                       |  |  |  |
| Die Masse bei Spreads Only eingeben. |                                                                                                    |  |  |  |

Als Masseinheit Millimeter auswählen.

### Masstabelle der Fotobücher:

https://www.expertfoto.ch/downloads/vorlagen/Album\_Seitengroessen.pdf

# Photoshop, Fundy Designer, Pixellu Smart Album

|                 |                        | Dokumentengrösse |           | In Phtos                                                         |  |
|-----------------|------------------------|------------------|-----------|------------------------------------------------------------------|--|
|                 |                        | ВхН              | Auflösung | Trimm left/right /<br>Anschnitt links/rechts<br>Cut Line (in cm) |  |
| Big One Pano    | 45x30 cm Panorama      | 91.60 x 30.70    | 320dpi    | 0.40                                                             |  |
| Little One Pano | 30x20 cm Panorama      | 61.50 x 20.60    | 320dpi    | 0.30                                                             |  |
| Gigant          | 27x27 cm Quadrat       | 54.30 x 27.30    | 320 dpi   | 0.20                                                             |  |
| A4              | 20x27 cm Hochformat    | 39.70 x 27.30    | 320 dpi   | 0.20                                                             |  |
| XXL Panorama    | 37x27 cm Panorama      | 74.20 x 27.30    | 320 dpi   | 0.20                                                             |  |
| Quadrat         | 20x20 cm Quadrat       | 39.70 x 19.90    | 320 dpi   | 0.20                                                             |  |
| Panorama        | 27x20 cm A4 Querformat | 54.30 x 20.00    | 320 dpi   | 0.20                                                             |  |

Vorsicht, diese Masse in dieser Tabelle sind in cm, die Masse in mm umwandeln. Link auf die aktuelle Tabelle für die Seitengrössen der Fotobücher: <u>https://www.expertfoto.ch/de-</u> <u>ch/albumgroessen-vorlagen</u>

#### Mit Next bestätigen:

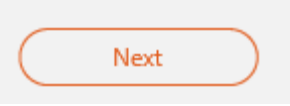

### Korrekte Covergrösse auswählen:

| 1 | No Cover<br>Select this option if you do not plan on designating a cover for your album.                                     |
|---|----------------------------------------------------------------------------------------------------|
|   | Custom Cover Size   (In Millimeters)     Enter the width, height, and DPI of your custom cover.     Width   X     Height   @ |
| 2 | Cover Template (JPEG , PNG )<br>Select a template file from your computer to use as your cover to design on.<br>Select File  |

**1 No Cover**: Wenn Sie wissen, dass Sie <u>kein Fotocover</u> gestalten werden, sondern ein Cover in Leine, Kashmir, Kunstleder, Holz oder in einem anderen Material bestellen werden, wählen Sie diese Option

**1 No Cover:** Wenn Sie ein Fotobuch mit einem Fotocover haben möchten, jetzt aber <u>noch nicht</u> <u>wissen, wie viele Seiten</u> Ihr fertiges Buch haben wird, wählen Sie jetzt noch <u>No Cover</u>. Wenn das Fotobuch fertig ist, können Sie diesen Arbeitsschritt noch nachholen.

**2 Cover Template:** Wenn Sie ein Fotobuch mit einem Fotocover haben möchten und jetzt schon wissen, wie viele Seiten Ihr Buch haben wird, drücken Sie auf **"Select File".** 

#### Cover-Vorlagen vom Internet herunterladen:

Bevor Sie mit "Select File" die die richtige Vorlage auswählen können, gehen sie wieder auf die Webseite mit den Technischen Angaben, laden Sie die Cover-Vorlagen herunter und speichern diese Cover-Vorlagen auf Ihrem PC: <u>https://www.expertfoto.ch/de-ch/albumgroessen-vorlagen</u>

### **Technische Daten**

Seitengrössen in Photoshop, Fundy Designer, Pixellu Smart Album, InDesign
Für Fundy Designer Fotobuch Cover-Vorlagen als JPG
Cover-Seitengrösse Pixellu Smart Album

#### Korrekte Cover-Vorlage auswählen:

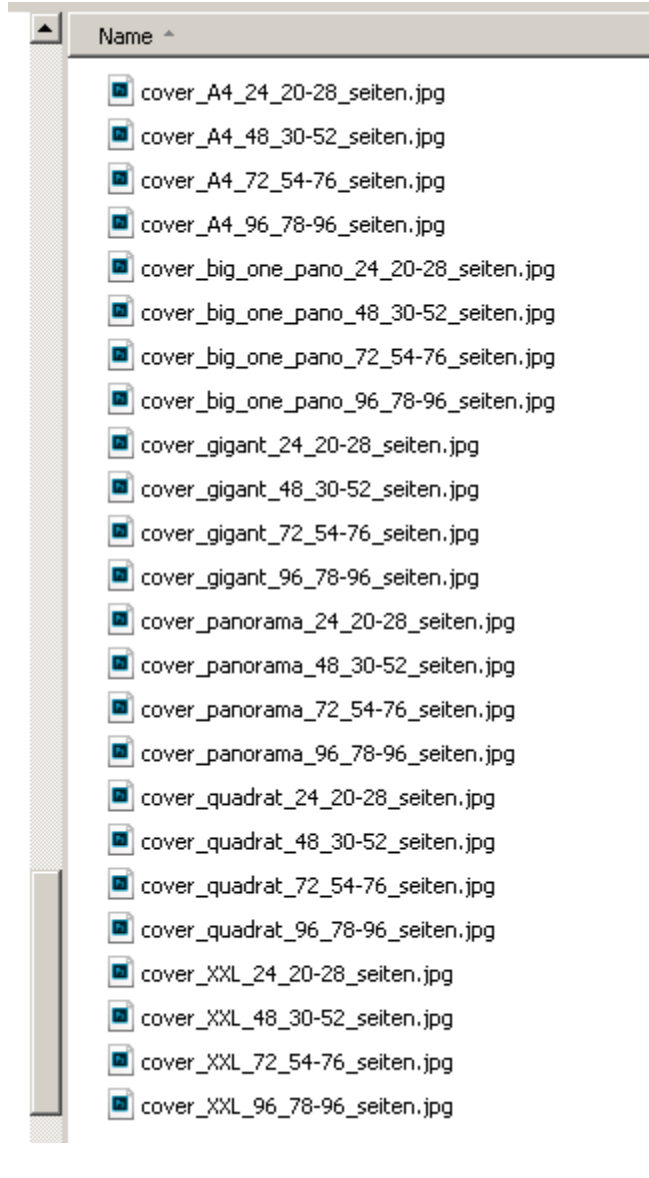

#### Mit Next bestätigen:

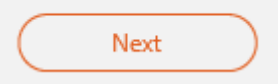

Albumname bestimmen und bestätigen:

|   | Album Name            |
|---|-----------------------|
|   | HZ_Nadia&Jonas_Gigant |
| « | Create Album          |

### Fotos im Projekt einfügen:

| < AUTO DESIGN CLEAR         | + ADD PHOTOS |
|-----------------------------|--------------|
|                             | $\wedge$     |
| CLICK HERE TO<br>ADD PHOTOS |              |

Die Bilder mit drag and drop oder mit +ADD PHOTOS ins Projekt laden.

Wenn möglich alle Bilder die im Projekt sind, im Gleichen Ordner speichern, da Fundy Designer nur Verknüpfungen zu den Bildern macht. Falls das ganze Projekt verschoben wird, ist es einfacher am neuen Speicherort wieder am Projekt zu arbeiten.

### Mit Autodesign ein neues Album starten:

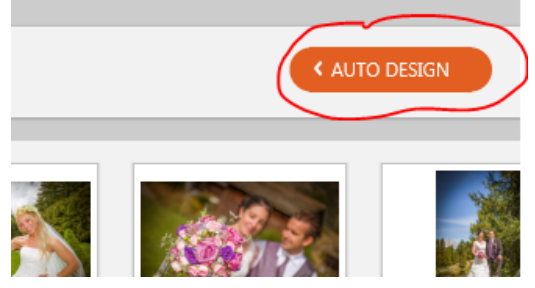

Wenn eine definitive Bildauswahl vorhanden ist, kann direkt mit dem Autodesigner die Gestaltung begonnen werden.

| 24         | Pages To Design | Design     | Overview:                        |
|------------|-----------------|------------|----------------------------------|
| 22<br>ALL  | Total Images    | 22<br>1.83 | Total Images<br>Images/Spread    |
| 1<br>Clear | Min per spread  | 0          | Main Image Tags<br>Panorama Tags |
| 7<br>Clear | Max per spread  |            |                                  |
| Design S   | Style:          |            |                                  |
| Album      | ı               |            | >                                |
| Aspect R   | atios:          |            |                                  |
| 3:2 Ac     | cent Images     |            | 2                                |
| Availabl   | e Images:       |            |                                  |
| Entire     | Collection      |            | >                                |
| lmage C    | )rder:          |            |                                  |
| Captu      | re Date         |            | > DESIGN                         |

# Korrekter Anschnitt einstellen:

| L IMAGES | 10 TOTAL PAGES     | <b>\$</b> 7 |   |
|----------|--------------------|-------------|---|
|          | Trim Settings      | Millimeters |   |
|          | Cut Line           | 2           |   |
|          | Safe Zone          | 12.7        | I |
|          | Design Settings    |             | 3 |
|          | Auto Design Buffer | 12.7        | 4 |
|          | Image Spacing      | 3           |   |
|          | Stroke Width       | •           | i |
|          | Background Color   | 5 🗆         | ļ |
|          | Cancel             | ОК          | , |
|          |                    |             |   |
|          |                    |             |   |

1: Cut Line: Anschnitt vom Buch in mm eingeben. Siehe nächste Tabelle (rot markiert, Angaben in cm). Dieser Bereich wird bei der Produktion abgeschnitten. Randabfallende Bilder bis an den Buchrand ziehen.

2: Safe Zone: Sicherer Bereich. Hilfslinien, Individuelles Mass.

3: Image Spacing: Abstand zwischen den Bildern. Dieses Mass wird auf das ganze Album angewendet.

4: Stoke Width: Farbiger Rand von den Bildern. Farbe und Dicke vom Rand kann eingestellt werden. Diese Angaben werden auf das ganze Album angewendet.

5: Background Color: Hintergrundfarbe. Diese Farbe wird auf das ganze Album angewendet.

| Photoshop, Fund | dy Designer, Pixellu Smart | Album         |           |                                                                  |  |
|-----------------|----------------------------|---------------|-----------|------------------------------------------------------------------|--|
|                 |                            | Dokumente     | ngrösse   | In Phtosh                                                        |  |
|                 |                            | ВхН           | Auflösung | Trimm left/right /<br>Anschnitt links/rechts<br>Cut Line (in cm) |  |
| Big One Pano    | 45x30 cm Panorama          | 91.60 x 30.70 | 320dpi    | 0.40                                                             |  |
| Little One Pano | 30x20 cm Panorama          | 61.50 x 20.60 | 320dpi    | 0.30                                                             |  |
| Gigant          | 27x27 cm Quadrat           | 54.30 x 27.30 | 320 dpi   | 0.20                                                             |  |
| A4              | 20x27 cm Hochformat        | 39.70 x 27.30 | 320 dpi   | 0.20                                                             |  |
| XXL Panorama    | 37x27 cm Panorama          | 74.20 x 27.30 | 320 dpi   | 0.20                                                             |  |
| Quadrat         | 20x20 cm Quadrat           | 39.70 x 19.90 | 320 dpi   | 0.20                                                             |  |
| Panorama        | 27x20 cm A4 Querformat     | 54.30 x 20.00 | 320 dpi   | 0.20                                                             |  |